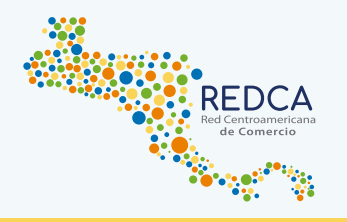

# Guía de participación en Ruedas Virtuales de Negocios

1. ¿Cómo registrarse a las ruedas virtuales de negocios?

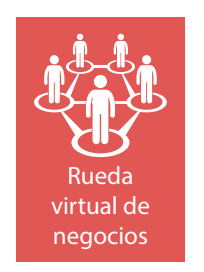

1.1 Ingresar a la sección "Ruedas Virtual de Negocio".

**1.2** En ese apartado, te aparecerán todas las ruedas disponibles, en la parte inferior derecha de cada rueda, encontrará la opción de "Solicitar Participación" (icono azul).

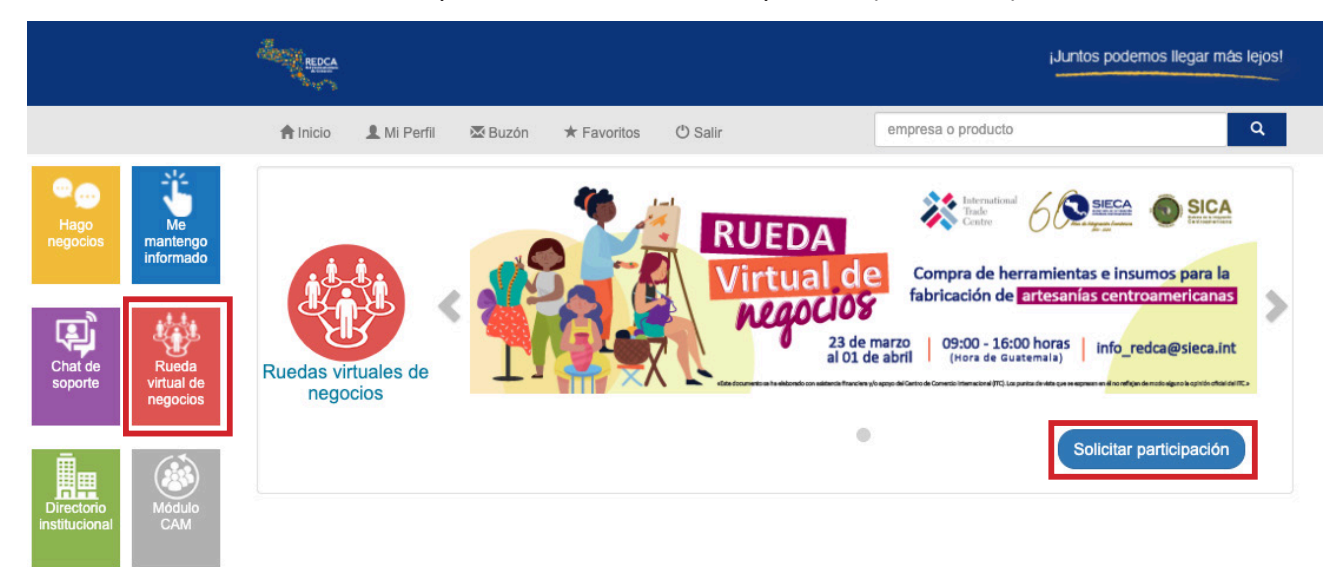

### 2 Completar formulario de participación.

2.1 Introduce los datos generales de al menos dos representantes de la empresa, quienes serán las personas designadas para atender las reuniones virtuales.

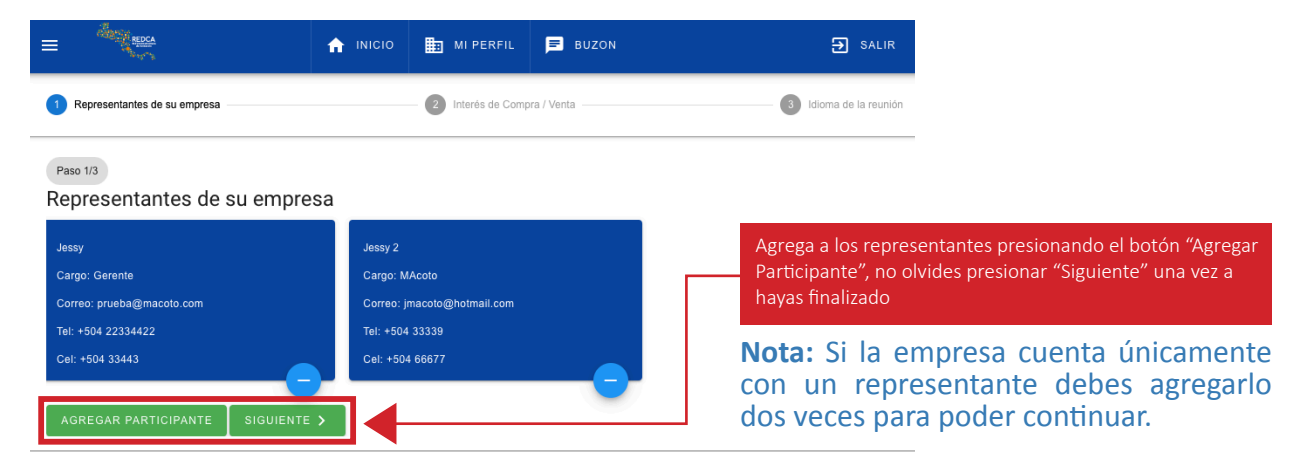

2.2 Selecciona los productos o servicios en los que estas interesado en comprar o vender.

|                                                                                                    | ᆎ ΙΝΙCΙΟ                         | 进 MI PERFIL                                   | BUZON                                    | ➔ SALIR                |
|----------------------------------------------------------------------------------------------------|----------------------------------|-----------------------------------------------|------------------------------------------|------------------------|
| Representantes de su empresa                                                                       |                                  | — 2 Interés de Comp                           | ra / Venta                               | 3 Idioma de la reunión |
| Interés de Compra / Venta<br>Estimado usuario, es importante que nos ind<br>intereses comerciales. | lique cuáles son tus int         | ereses de compra, para qu                     | ie podamos sugerirte los perfiles empres | Paso 2/3               |
|                                                                                                    | COMPRA                           |                                               | VENTA                                    |                        |
| frutas                                                                                             | Una vez hayas<br>servicios, no o | seleccionado los pro<br>lvides presionar "Sig | ductos o<br>Jiente".                     |                        |

**Nota:** En caso no tengas interés de compra o venta, puedes dejar las casillas en blanco y continuar con la siguiente pregunta.

**2.3** Selecciona el idioma en el que puedes atender las reuniones durante la Rueda Virtual de Negocios.

|                                         | 🔒 ΙΝΙCΙΟ    | 📰 MI PERFIL          | BUZON                   | ➔ SALIR                |
|-----------------------------------------|-------------|----------------------|-------------------------|------------------------|
| Representantes de su empresa            |             | — 📝 Interés de Comp  | ra / Venta              | 3 Idioma de la reunión |
| Paso 3/3<br>Indique en qué idioma atend | erá las reu | niones (pued         | e seleccionar más       | s de una opción):      |
| English                                 |             |                      |                         |                        |
| 🗌 Français                              |             |                      |                         |                        |
| Korean                                  | Un          | a vez havas completa | ido toda la información |                        |
| CANTERIOR ENVIAR SOLICITUD              | de          | bes presionar "Envia | Solicitud".             |                        |

**Nota:** Al enviar tu solicitud el equipo técnico de la REDCA evaluará la participación de tu empresa. Una vez validada , recibirás una notificación de participación aprobada a través de un correo electrónico y podrás ingresar a la Rueda Virtual de Negocios para ver el listado de participantes e invitarlos a participar en reuniones virtuales. **3** Para organizar tus reuniones virtuales, sigue los siguientes pasos:

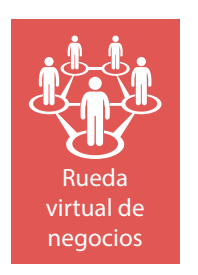

3.1 Ingresar a la sección "Rueda Virtual de Negocios".

#### **3.2** En el arte de la Rueda virtual, le aparecerá la opción de "Ingresar" (icono azul).

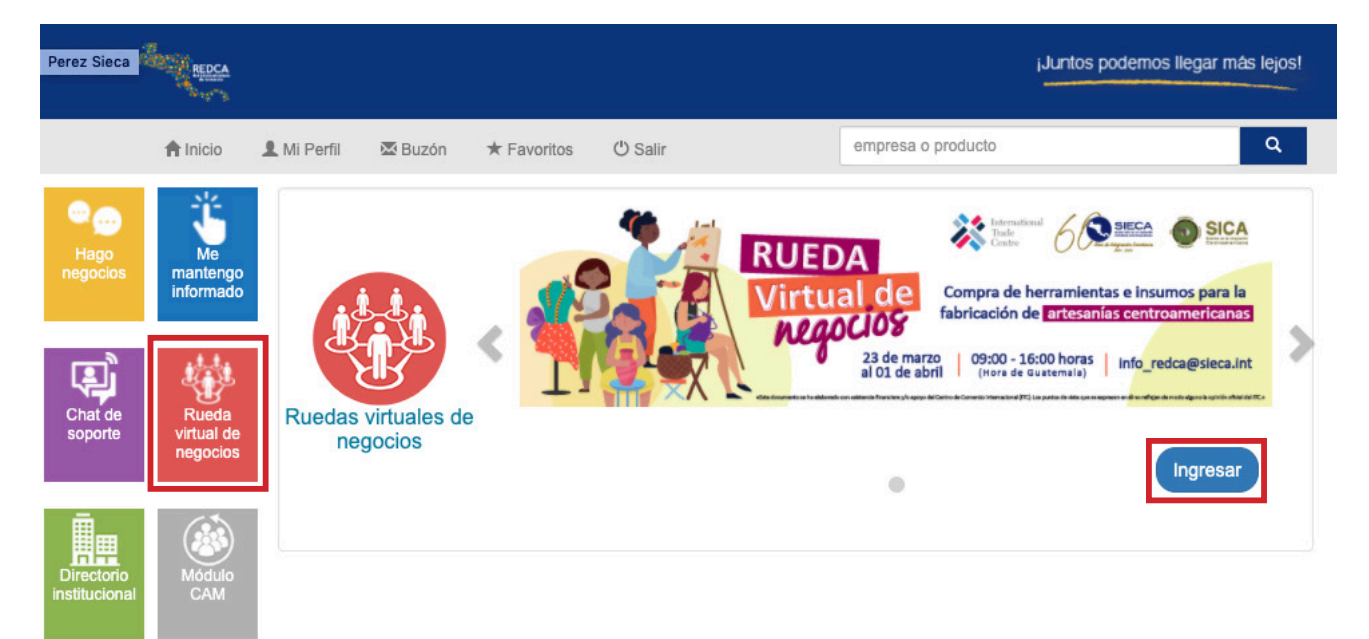

3.3 Ir a la sección de "Empresas".

|                                                                                                  | EMPRESAS            |                                               |                                                                                                    |   |
|--------------------------------------------------------------------------------------------------|---------------------|-----------------------------------------------|----------------------------------------------------------------------------------------------------|---|
| 23 de marzol<br>al ot de valence 09:00 - 16:00 morzol<br>(tora de caustema) Info_redca@sieca.int |                     | RUEDA<br>Virtual de<br>Negocios               | Compra de<br>herramientas<br>e insumos para<br>la fabricación<br>de artesanías<br>centroamericanas | 8 |
| Sobre las Ruedas Virtuales de Nego                                                               | CIOS                |                                               |                                                                                                    |   |
| Las ruedas virtuales de negocios son un mecanismo de reuniones uno a<br>virtuales.               | a uno, donde podrás | encontrar nuevos proveedores o compradores, a | a través de reuniones                                                                              |   |
| Del 3/01/2022 al 14/01/2022, se llevarán a cabo las citas previamente pr                         | rogramadas con una  | a duración máxima de una hora por reunión.    |                                                                                                    |   |
| Para mayor información, descarga el Manual de Gestión de Reuniones:                              |                     |                                               |                                                                                                    |   |
| Contraction Contraction                                                                          |                     |                                               |                                                                                                    |   |
| Si tienes alguna duda o consulta por favor contactarse con:                                      |                     |                                               |                                                                                                    |   |
| Jessy Macoto<br>jmacoto@sieca.int<br>(502) 23682151 ext. 6805                                    |                     |                                               |                                                                                                    |   |

**3.4** En la sección de "Empresas", busca a las que están participando en la rueda virtual de negocios y solicita reuniones virtuales.

Para tu facilidad, puedes filtrar el listado de empresas por: nombre, país, interés de venta o /y compra.

| ≡            | AND RECCA                                                     | 🔒 ΙΝΙCΙΟ           | MI PERFIL                | <b>B</b> UZON                                           | → SALIR                                        |
|--------------|---------------------------------------------------------------|--------------------|--------------------------|---------------------------------------------------------|------------------------------------------------|
|              |                                                               |                    |                          | EMPRESAS REUNIONES                                      |                                                |
| 2<br>facilit | empresas estan participando en la rueda de<br>ar la búsqueda. | e negocios virtual | , para verificar sus per | iles debes navegar por ellos y filtrarlos en base a tus | intereses para Zona horaria: America/Guatemala |
| Búsqu        | ieda de empresas por:                                         |                    |                          |                                                         |                                                |
| ٩            | Sugeridos                                                     |                    |                          |                                                         |                                                |
|              | Todos                                                         |                    |                          | -                                                       |                                                |
|              | Por nombre                                                    |                    |                          |                                                         |                                                |
|              | País                                                          |                    |                          |                                                         | AGENDAR REUNION                                |
| In           | Interés de venta                                              |                    |                          |                                                         |                                                |
| 3            | Interés de compra                                             |                    |                          |                                                         |                                                |
| ē            | Interés de venta (frutas)                                     |                    |                          | _                                                       |                                                |
| (            | Idioma para las reuniones                                     |                    |                          |                                                         |                                                |

**3.5** Una vez que identifiques una empresa de tu interés.

Presiona en "Agendar Reunión" y el sistema te desplegará la agenda de la empresa seleccionada, en donde puedes ver su disponibilidad.

AGENDAR REUNIÓN

Verifica la fecha y hora, en la que deseas tener la cita, da click en

y podrás agendar.

| ≡            | dang                                                                                                    | REDCA |           |           |             | MI PERFIL      | 🖻 BUZON |             |           |           |             | ➔ SALIR |
|--------------|----------------------------------------------------------------------------------------------------|-------|-----------|-----------|-------------|----------------|---------|-------------|-----------|-----------|-------------|---------|
|              |                                                                                                    |       |           |           |             |                |         |             |           |           |             |         |
| 2<br>facilit | empresas estan participando en la rueda de negocios virtual, para verificar sus perfiles debes navegar por ellos y filtrarios en base a tus intereses para Zona horaria America/Guatemas acilitar la búsqueda. |       |           |           |             |                |         |             |           |           |             |         |
| Búsqu        | basqueda de empresas por:                                                                                                    |       |           |           |             |                |         |             |           |           |             |         |
| 9            | Sugeridos                                                                                                    |       |           |           |             |                | *       |             |           |           |             |         |
|              |                                                                                                    |       |           |           |             |                |         |             |           |           |             |         |
|              |                                                                                                    |       |           |           |             |                |         |             |           |           |             |         |
|              |                                                                                                    | 4 kin | gs 🛱      |           |             |                |         |             |           |           | agendar rei |         |
|              | Fecha                                                                                                    | 07:00 | 08:00     | 09:00     | 10:00       | 11:00          | 12:00   | 13:00       | 14:00     | 15:00     | 16:00       | 17:00   |
|              | .UN. 03/01                                                                                                    |       |           | S         | olicitud    | de reuniór     | ı       |             |           |           |             |         |
| 1            | /IAR. 04/01                                                                                                    |       | Reservado | E Ma      | tivo o inte | res de la roun | ión     |             |           |           |             |         |
| 1            | /IIÊ. 05/01                                                                                                    |       |           |           | uvo o Intel | es de la reun  | lion    |             |           | Reservado |             |         |
| 3            | UE. 06/01                                                                                                    |       |           |           |             |                | CERR    |             |           |           |             |         |
| 1            | /IE. 07/01                                                                                                    |       |           |           |             | -              | GENRO   | and coelema |           |           |             |         |
|              | .UN. 10/01                                                                                                    |       | Reservado |           |             |                |         | Reservado   |           |           |             |         |
| 1            | /IAR. 11/01                                                                                                    |       |           |           |             |                |         |             |           |           |             |         |
| 2            | /IIÉ. 12/01                                                                                                    |       |           |           |             |                |         |             |           |           |             |         |
| 1            | IUE. 13/01                                                                                                    |       |           | Reservado |             | Reservad       |         | Reservado   | Reservado |           |             |         |
| 1            | /IE. 14/01                                                                                                    |       | 0         |           |             |                |         |             | Reservado | Reservado | Reservado   |         |

3.6 En la sección de "Reuniones" podrás ver las citas que has solicitado y que te han solicitado.

| = "***          | REDCA                               | MI PERFIL | BUZON                 |          |   | ➔ SAL |
|-----------------|-------------------------------------|-----------|-----------------------|----------|---|-------|
|                 |                                     |           | EMPRESAS REUNIONES    |          |   |       |
| Zona horaria: A | merica/Guatemala                    |           |                       |          |   |       |
| MARTES 04       |                                     |           |                       |          |   |       |
|                 | Empresa invitada:<br>4 kings        |           | Hora de inicio: 08:00 | Expirada | 8 |       |
| MIÉRCOLES 0     | 5                                   |           |                       |          |   |       |
|                 | Empresa invitada:<br>4 kings        |           | Hora de inicio: 15:00 | Expirada | 0 |       |
| VIERNES 07      |                                     |           |                       |          |   |       |
|                 | Invitado por la empresa:<br>4 kings |           | Hora de inicio: 11:00 | Expirada | 0 |       |
| LUNES 10        |                                     |           |                       |          |   |       |
|                 | Invitado por la empresa:<br>4 kings |           | Hora de inicio: 08:00 | Expirada | 0 |       |

Las citas que aparecen como "Aceptadas", han sido aprobadas por parte de la empresa a la que tu invitaste.

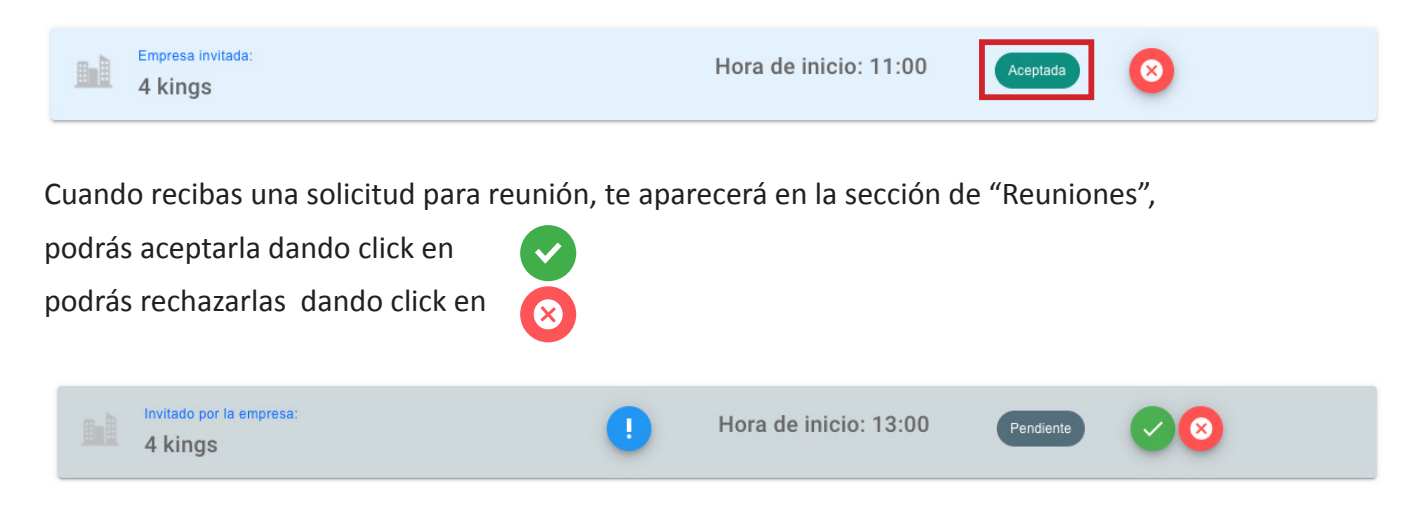

#### 4 Toma de reuniones

**4.1** En la sección de "Reuniones" a lado del nombre de la empresa aparecerá la opción "Ir a Reunión", selecciónala y automáticamente entrarás a la rueda virtual de negocios, donde utilizarás tu cámara y audio.

| Lengress Instate:<br>4 kings 11:00 Aceptate (State Control of Control of Contro |  |
|----------------------------------------------------------------------------------------------------|--|
|----------------------------------------------------------------------------------------------------|--|

- **4.2** Por correo electrónico 30 minutos antes de la hora de tu cita, también recibirás el enlace de conexión.
- **4.3** Si no has recibido el correo con el enlace de conexión y no tienes la opción de "Ir a Reunión", consulta a REDCA enviando un correo a info\_redca@sieca.int.
- **4.4** También puedes utilizar la aplicación móvil.

|                                                                                   | 2 70        | 11:35 🗖              |                | 52 %        |
|-----------------------------------------------------------------------------------|-------------|----------------------|----------------|-------------|
| ← ଦ,                                                                              | 1           | ÷                    |                |             |
| Red<br>Centroamericana d<br>Comercio<br>SECRETARIA DE INTEGRACION<br>ECONOMICA CA | le          | ð,                   |                | + 20190828  |
| 11 MB Todos O Descarg                                                             | 500<br>las  | Con el apopo de la   | . <b>*</b> * * |             |
| Instalar                                                                          |             | Correo electrón      | lico           |             |
|                                                                                   |             | Contraseña<br>Record | lar en este di | spositivo 🗨 |
| Acerca de esta app                                                                | <i>&gt;</i> |                      | Iniciar sesión |             |
| REDCA te permite incrementar tus<br>oportunidades comerciales a nivel internacion | nal         |                      | Registrate!    |             |
| Negocios                                                                          |             | Recu                 | perar contras  | eña         |
| Calificaciones y opiniones 💿                                                      |             | <                    | 0              | Ш           |
| Aún no se publican opiniones                                                      |             | •                    | •              |             |

## **INFORMACIÓN ADICIONAL:**

Recuerda validar las siguientes especificaciones técnicas previo a tus reuniones:

• Bocina • Micrófono • Cámara web

Dependiendo de tu computador, los mejores navegadores son:

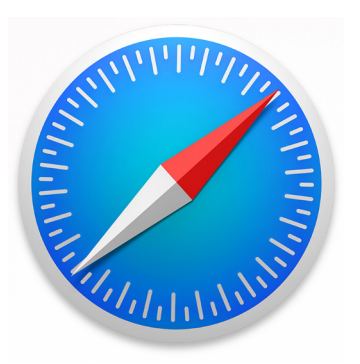

Safari para Apple 📹

**Google Chrome** 

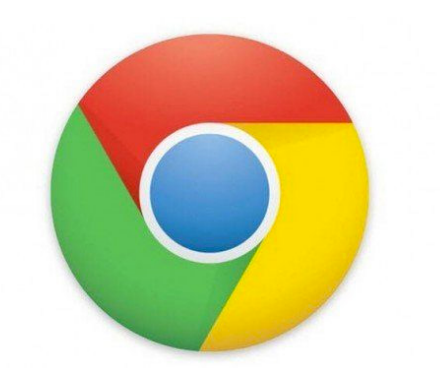